# Vejledning til oprettelse af en profil på klubmodul

## 1) Klik på LOG IND

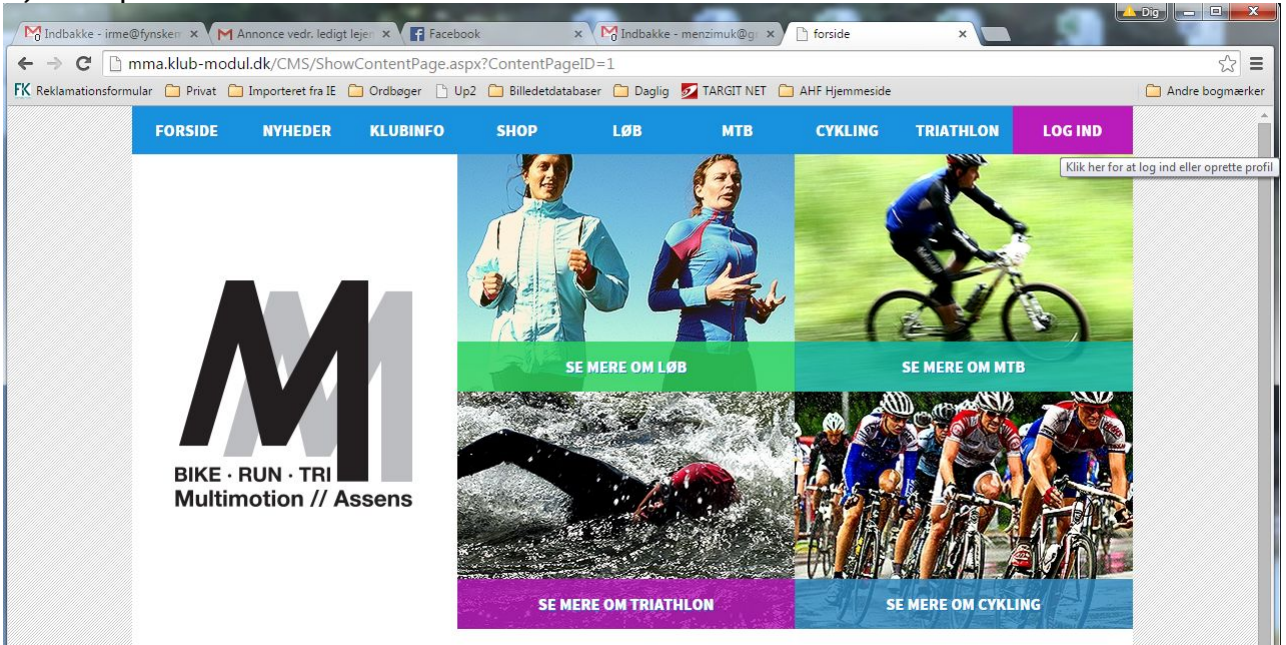

#### 2) Klik på Opret Profil

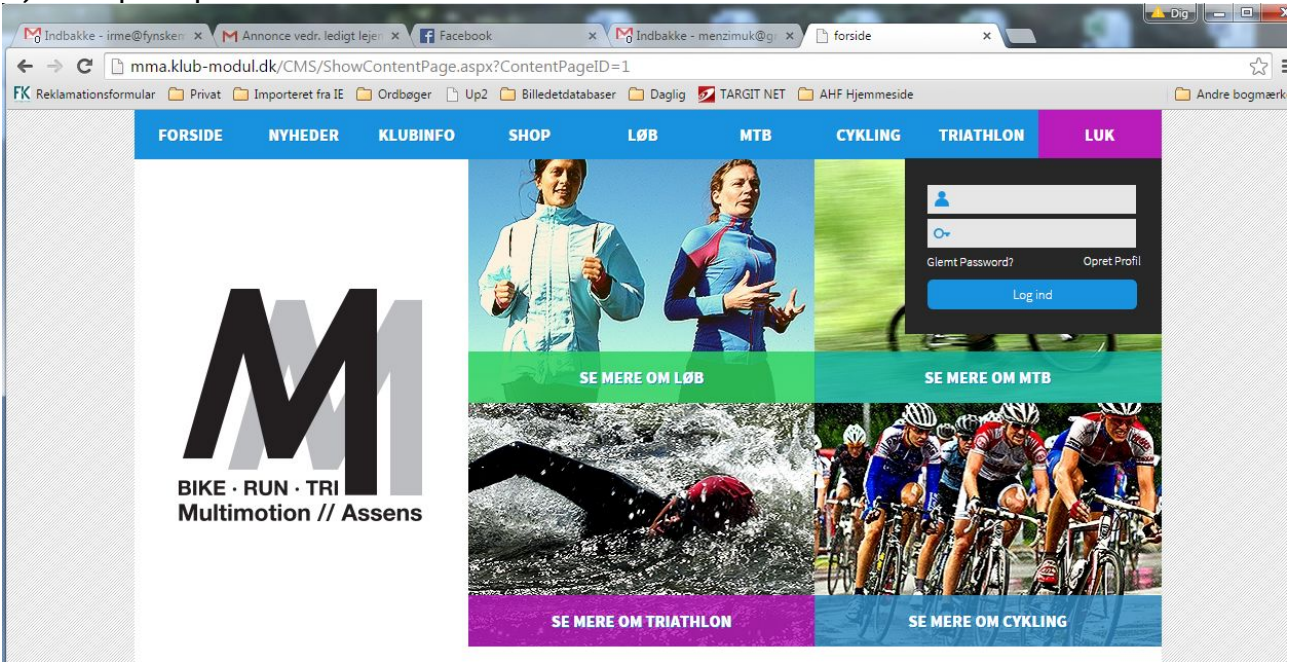

### 3) Udfyld alle felter med rød \*

| 3. Nal du hai dutyidt alle leiterne kir | pa Gremt password, nederst pa siden.                                                                                                    |  |
|-----------------------------------------|----------------------------------------------------------------------------------------------------|--|
| PROFIL                                  |                                                                                                    |  |
|                                         | Deltager Fornavn: * Test                                                                                                    |  |
|                                         | Deltager Efternavn:" Profil                                                                                                    |  |
|                                         | Adresse:* Testvej 1                                                                                                    |  |
|                                         | Postnr. + By:" 5610 Assens                                                                                                    |  |
|                                         | Hjemkommune:* Assens                                                                                                    |  |
|                                         | Land: Danmark V                                                                                                    |  |
|                                         | Nationalitet: Dansker •                                                                                                    |  |
|                                         | Chip:                                                                                                    |  |
|                                         | Fastnet tlf:                                                                                                    |  |
|                                         | Mobil tlf:* 11111111                                                                                                    |  |
|                                         | Ekstra mobil:                                                                                                    |  |
|                                         | Deltager Fødselsdato:* 01-01-1980 (Skrives 24-02-1978)                                                                                           |  |
|                                         | Køn: * 💿 Mand 💿 Kvinde 📃 Ønsker ikke nyhedsbrev                                                                                                  |  |
|                                         | Sportsgren": Cykling                                                                                                    |  |
|                                         | Email: * irene@menzi.dk                                                                                                    |  |
|                                         | Email igen:* irene@menzi.dk                                                                                                    |  |
|                                         | Ekstra email:                                                                                                    |  |
|                                         | Ekstra email 2:                                                                                                    |  |
|                                         | Brugernavn: * (Min 7 bogstaver eller tal ellier_ eller . eller @)                                                                                |  |
|                                         | ••••••                                                                                                    |  |
|                                         | Password:" (Min 7 bogstaver el. tal má ikke være ens med brugernavn)<br>Du kan med fordel bruge samme password ved oprettelse af flere profiler. |  |

4) Klik på "Glemt password" – er p.t svært at læse, vi arbejder på sagen

5) Så er du oprettet - du får også en mail med dit brugernavn og password M Indbakke (1) - irme@fynsl × M Annonce vedr. ledigt lejen × F Facebook × M Indbakke × 🕒 Klubmodul.dk - Nem klub × uk@a 🗲 🔿 🖸 🛅 mma.klub-modul.dk/CMS/VelkommenOprettet.aspx?MailAddress=irene%40menzi.dk K Reklamationsformular 🗀 Privat 🗀 Importeret fra IE 🦳 Ordbøger 🗋 Up2 📮 Billedetdatabaser 🦳 Daglig 💆 TARGIT NET 🦳 AHF Hjemmeside C Andre TRIATHLON BRUGERMENU FORSIDE NYHEDER KLUBINFO SHOP LØB мтв CYKLING **BIKE · RUN · TRI** Multimotion // Assens SE MERE OM TRIATHLON SE MERE OM CYKLING PROFIL Tillykke ! Du har nu oprettet din profil. Vi har sendt en mail til irene@menzi.dk. I venstre menu nederst kan du rette dine profil oplysninger og se dine tilmeldinger. Du er nu klar til at tilmelde og betale klubbens tilbud her på hjemmesiden. Hilsen Multi Motion Assens

# 5) Klik på LUK for at se din profil, tilmeldinger og for at logge ud

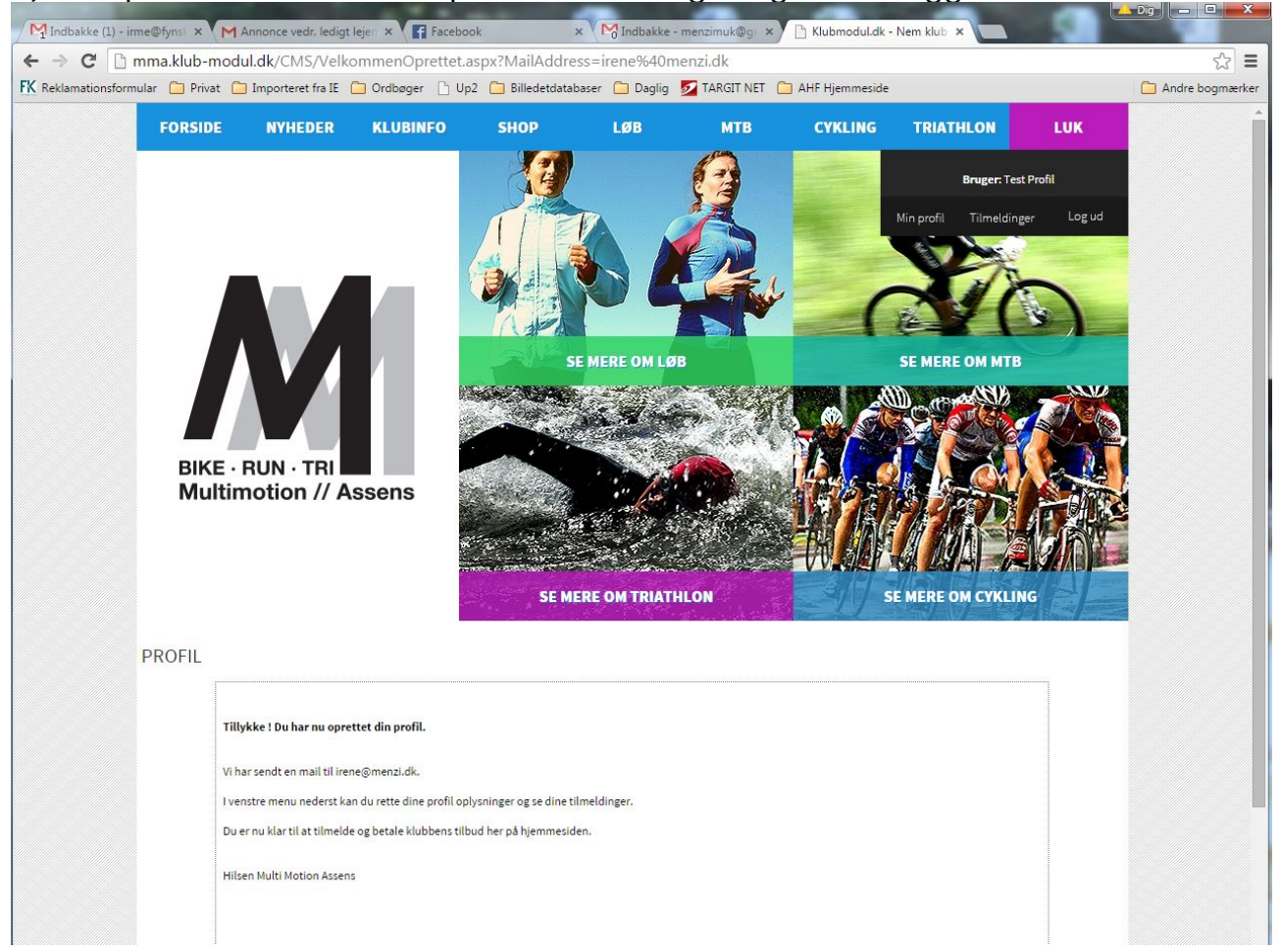